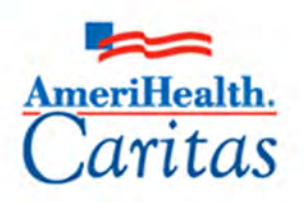

Leading America in Health Care Solutions for the Underserved and Chronically III.

## NaviNet Behavioral Health Authorization Management Participant Guide

Corporate Clinical Systems Training Department

| Original Date:    | 4/14/2022   |
|-------------------|-------------|
| Updated Date:     | 1/8/2025    |
| Updated By:       | PerformCare |
| Next Review Date: | 6/30/2025   |
| Review Cycle:     | Annually    |

The information contained in this training document is confidential, proprietary, and only for use by the intended recipient. This training document may not be copied, published, and/or redistributed without the prior written consent of AmeriHealth Caritas. Training materials must be returned in the event of separation from AmeriHealth Caritas. In addition, the member information contained in this document is from the test environment and has been scrubbed.

## TABLE OF CONTENTS

| 1 Logging In To NaviNet                                                     | 2  |
|-----------------------------------------------------------------------------|----|
| Logging in to NaviNet                                                       | 3  |
| 2 Plan Central                                                              | 6  |
| Plan Central Overview for PerformCare                                       | 7  |
| 3 Creating a New Authorization                                              | 8  |
| Creating a New Authorization                                                | 9  |
| Creating a New Authorization - Outpatient Request                           | 14 |
| Authorization Status – Approved and Pending                                 | 20 |
| 4 Amending an Authorization                                                 | 21 |
| Amending an Authorization Request                                           | 22 |
| 5 Search For An Existing Authorization                                      | 26 |
| Search for an Existing Authorization                                        | 27 |
| 6 Behavioral Health Authorizations Log                                      | 30 |
| Search: Behavioral Health Authorizations Log                                | 31 |
| 7 Request For More Information (RFMI)                                       | 34 |
| Request for More Information (RFMI)                                         | 35 |
| 8 Resources                                                                 | 39 |
| Plan Contact Information                                                    | 40 |
| Escalation Process and Training Requests – Account Executives and Providers | 41 |

# 1

## **1 LOGGING IN TO NAVINET**

#### Logging in to NaviNet

| -    |                                                                              |  |  |
|------|------------------------------------------------------------------------------|--|--|
| Step | Action                                                                       |  |  |
| 1.   | Access NaviNet using the following address: https://navinet.navimedix.com.   |  |  |
|      | The following web browsers are supported: Chrome, Firefox, Safari, and Edge. |  |  |
|      |                                                                              |  |  |
|      |                                                                              |  |  |
|      | O Nant Health NaviNet                                                        |  |  |
|      |                                                                              |  |  |
|      | Username                                                                     |  |  |
|      |                                                                              |  |  |
|      |                                                                              |  |  |
|      | Password                                                                     |  |  |
|      | •                                                                            |  |  |
|      |                                                                              |  |  |
|      |                                                                              |  |  |
|      | SIGN IN                                                                      |  |  |
|      |                                                                              |  |  |
|      | Forgot username? Forgot password?                                            |  |  |
|      | Register for a new account                                                   |  |  |
|      |                                                                              |  |  |
|      |                                                                              |  |  |
| 2.   | Enter your <b>Username</b>                                                   |  |  |
| 3.   | Enter your Password                                                          |  |  |
| 4.   | Click Sign In                                                                |  |  |
|      | Result The NaviNet Home screen will be displayed                             |  |  |
|      |                                                                              |  |  |

#### Logging in to NaviNet (cont'd)

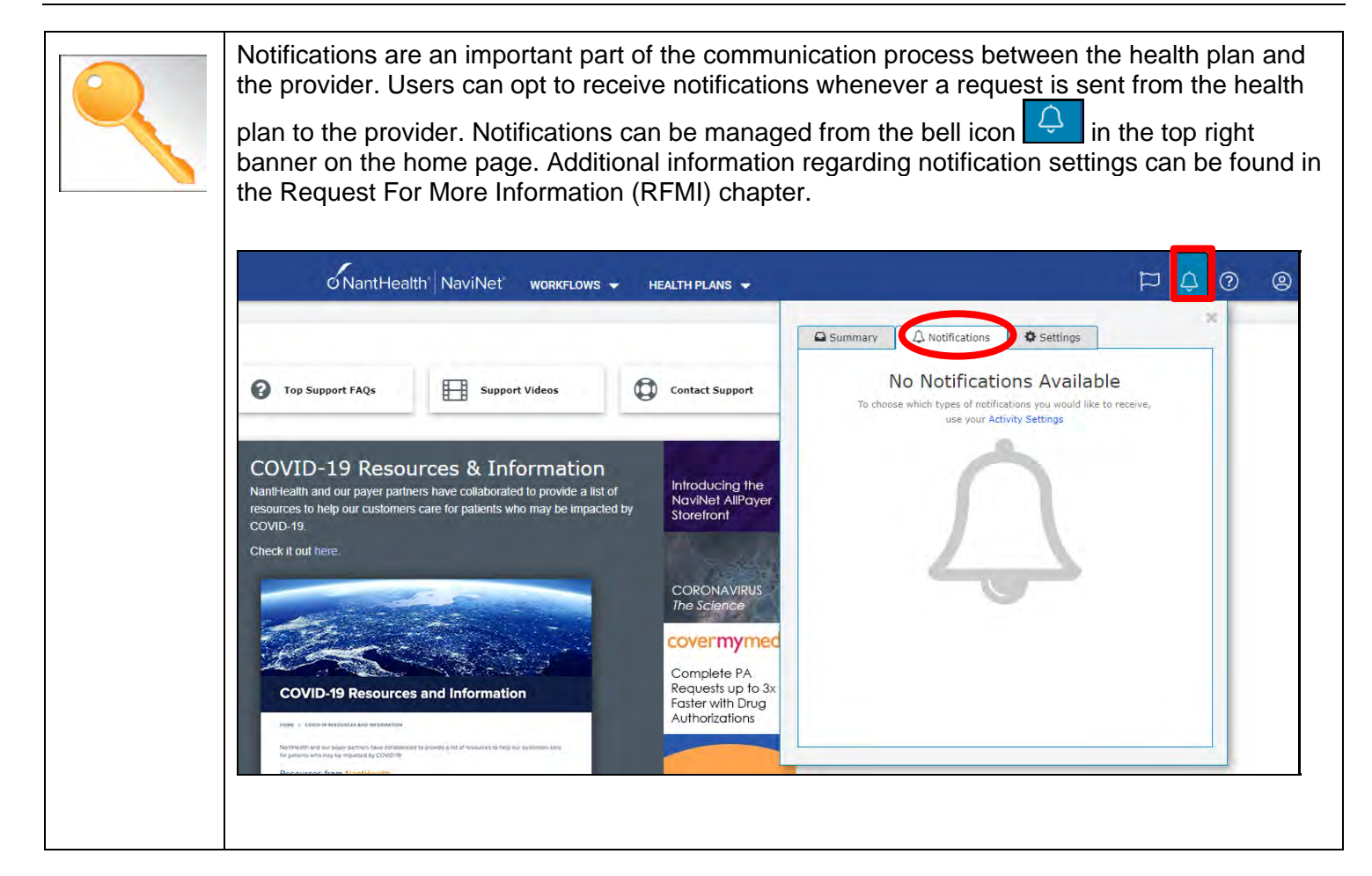

The NaviNet Home Page is not health plan specific. To locate a health plan, follow the steps below:

| Step | Action                                                                     |                                                                        |                                                                                              |                                                            |
|------|----------------------------------------------------------------------------|------------------------------------------------------------------------|----------------------------------------------------------------------------------------------|------------------------------------------------------------|
| 1.   | Click on <b>HEALTH PLANS</b> in the top menu.                              |                                                                        |                                                                                              |                                                            |
|      | ØNantHealth NaviNet                                                        | WORKFLOWS - HEALTH PLANS                                               | 2                                                                                            |                                                            |
| 2.   | Select the appropriate heal<br>the user will be directed to                | Support Videos                                                         | ist. Once the appropriate h<br>chapter for additional detail                                 | ealth plan is selected,<br>s.                              |
|      | AmeriHealth Caritas Delaware                                               | AmeriHealth Caritas Next                                               | Blue Cross Complete of Michigan                                                              | Medicare                                                   |
|      | AmeriHealth Caritas District of<br>Columbia (ACDC)                         | AmeriHealth Caritas Ohio                                               | First Choice Next                                                                            | New Jersey Children's System of<br>Care, Contracted System |
|      | AmeriHealth Caritas Florida                                                | AmeriHealth Caritas PA<br>Community HealthChoices                      | First Choice VIP Care Plus<br>(Medicare-Medicaid Plan) and First<br>Choice VIP Care (D.S.IP) | Administrator - PerformCare<br>PerformCare                 |
|      | AmeriHealth Caritas Louisiana                                              | AmeriHealth Caritas VIP Care                                           | Keystone First                                                                               | Select Health of South Carolina                            |
|      | AmeriHealth Caritas New<br>Hampshire                                       | AmeriHealth Caritas VIP Care Plus                                      | Keystone First Community                                                                     |                                                            |
|      | AmeriHealth Caritas North Carolina                                         | AmeriHealth PA Medical Assistance                                      | neuralenoicea                                                                                |                                                            |
|      | AmeriHealth Caritas New<br>Hampshire<br>AmeriHealth Caritas North Carolina | AmeriHealth Caritas VIP Care Plus<br>AmeriHealth PA Medical Assistance | Keystone First Community<br>HealthChoices                                                    |                                                            |

# 

## **2 PLAN CENTRAL**

#### Plan Central Overview for PerformCare

The Plan Central displayed below is the health plan specific homepage for PerformCare.

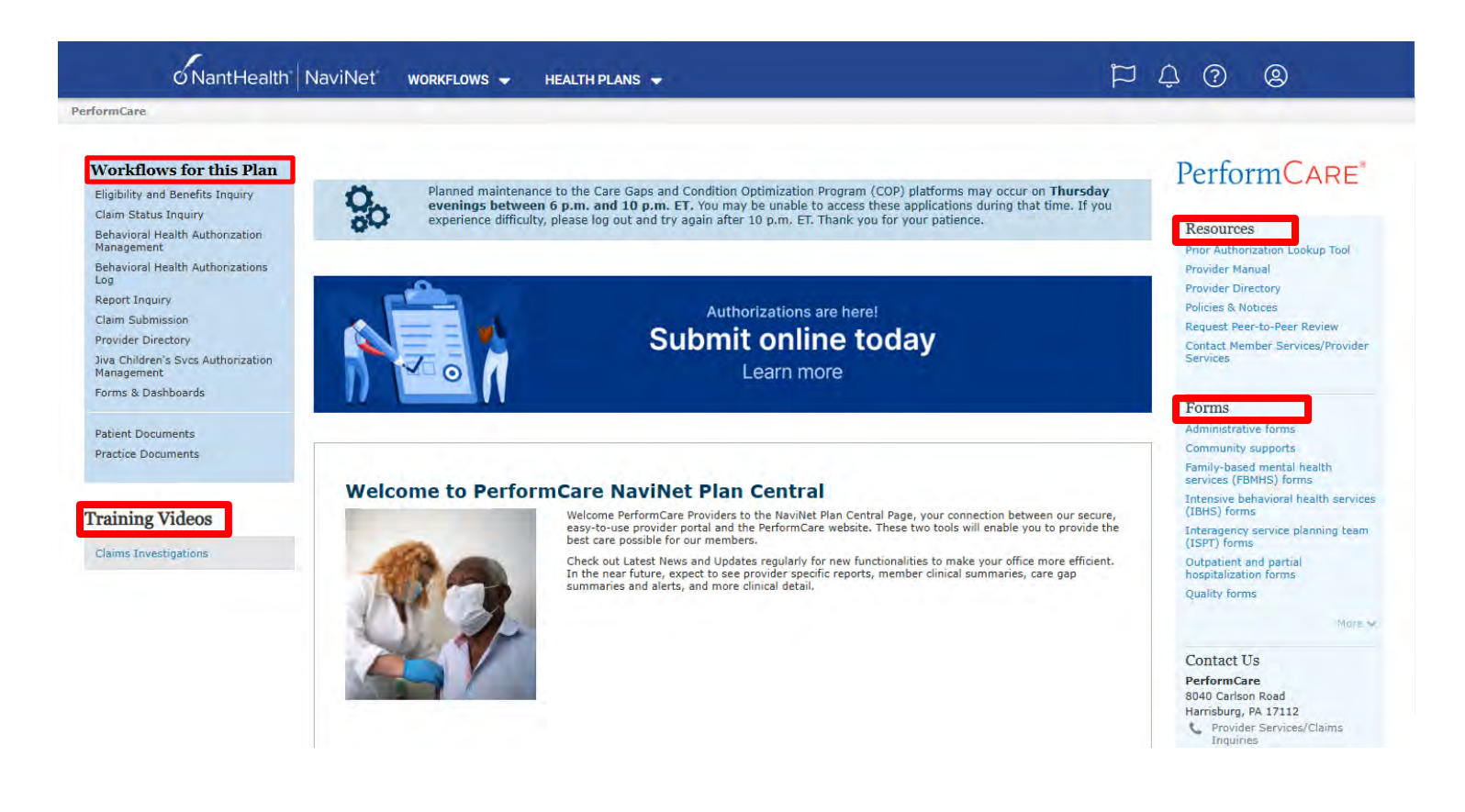

| Plan Central               | Торіс                  | Description                                                                                                    |
|----------------------------|------------------------|----------------------------------------------------------------------------------------------------|
| Workflows for<br>this Plan | Plan specific options  | • Various functionalities are available to include initiating<br>Behavioral Health authorizations, inquiries, etc. |
| Training Videos            | Training Videos        | Instructional videos on system usage.                                                                              |
| Resources                  | Website Resource Links | <ul> <li>Quick links for resources found on the PerformCare website.</li> </ul>                                    |
| Forms                      | Forms                  | <ul> <li>Forms to submit for authorizations can be found under<br/>this link.</li> </ul>                           |

# 3

## **3 CREATING A NEW AUTHORIZATION**

## Creating a New Authorization To create a new authorization:

| Step | Action                                                                                                    |                                                    |
|------|----------------------------------------------------------------------------------------------------|----------------------------------------------------|
| 1.   | Launch Behavioral Health Autho                                                                                                    | rization Management under Workflows for this Plan. |
|      | Workflows for this Plan                                                                                                    |                                                    |
|      | Eligibility and Benefits Inquiry                                                                                                    |                                                    |
|      | Claim Status Inquiry                                                                                                    |                                                    |
|      | Behavioral Health Authorization<br>Management                                                                                                    |                                                    |
|      | Behavioral Health Authorizations<br>Log                                                                                                    |                                                    |
|      | Report Inquiry                                                                                                    |                                                    |
|      | Claim Submission                                                                                                    |                                                    |
|      | Provider Directory                                                                                                    |                                                    |
|      | Jiva Childrens Svcs Authorization<br>Management                                                                                                    |                                                    |
|      | Forms & Dashboards                                                                                                    |                                                    |
|      |                                                                                                    |                                                    |
| 2.   | Click Create New Authorization                                                                                                    |                                                    |
|      |                                                                                                    |                                                    |
|      | Sack to PerformCare   Medical Author                                                                                                    | izations: PerformCare                              |
|      |                                                                                                    |                                                    |
|      | A suble suble to a suble suble |                                                    |
|      | Authorizations                                                                                                    |                                                    |
|      |                                                                                                    |                                                    |
|      |                                                                                                    | + Create New Authorization                         |
|      | Search for Existing Authorization                                                                                                    |                                                    |
|      | Requesting     Servicing                                                                                                    |                                                    |

#### Creating a New Authorization (cont'd)

| Step | Action                                                                                                    |  |  |
|------|----------------------------------------------------------------------------------------------------|--|--|
| 3.   | Enter patient search criteria information then select <b>Search</b> . The patient search screen allows the to search by Member ID or Search by Name. If searching by name, the member's first name, last na and date of birth (DOB) are required.                               |  |  |
|      | If there are multiple matches based on criteria entered, the user will get a search results screen. On the search results screen, the user selects the appropriate member from the list returned. If there is an exact match, the user is taken to the pre-screening questions. |  |  |
|      | ØNantHealth <sup>®</sup> NaviNet <sup>®</sup> workflows → Health Plans →                                                                                                    |  |  |
|      | Back to Medical Authorizations Search   Create New Authorization: PerformCare                                                                                                    |  |  |
|      | Create New Authorization: Patient Search                                                                                                    |  |  |
|      | Medicaid is the payer of last resort. To be considered for payment, any claim submission must include a valid EOB or evidence of non-coverage from any and all other insurance plans under which the member is currently insured.                                               |  |  |
|      | You may enter the member ID #, contract #, social security #, Medicaid ID #, Medicare ID # or HICN # in the Member ID field.                                                                                                    |  |  |
|      | Search by Member ID                                                                                                    |  |  |
|      | Member ID                                                                                                    |  |  |
|      | OR                                                                                                    |  |  |
|      | Search by Name                                                                                                    |  |  |
|      | Last Name First Name                                                                                                    |  |  |
|      | Date of Birth                                                                                                    |  |  |
|      |                                                                                                    |  |  |
|      | Date of Service 05/22/2024                                                                                                    |  |  |
|      |                                                                                                    |  |  |
|      | Search                                                                                                    |  |  |
|      | Note: If you enter an incorrect/invalid member ID you will receive the following:                                                                                                    |  |  |
|      | Create New Authorization: Patient Search                                                                                                    |  |  |
|      | Sicula new Autorization, radent Search                                                                                                    |  |  |
|      | Subscriber / Insured Not Found. Please Correct and Resubmit.                                                                                                    |  |  |

### Creating a New Authorization (cont'd)

| 9 | Action                     |                                                                                                    |                                                                                                    |  |  |
|---|----------------------------|----------------------------------------------------------------------------------------------------|----------------------------------------------------------------------------------------------------|--|--|
|   | Address th                 | e pre-screening questions pop up                                                                                                    | b box and select <b>Continue</b> .                                                                                                    |  |  |
|   | <mark>Note:</mark> If a n  | nember is not active with the hea                                                                                                    | Ith plan, you will not be advanced to the pre-screening                                                                                                    |  |  |
|   | questions.                 | 1                                                                                                    |                                                                                                    |  |  |
|   | If Then                    |                                                                                                    |                                                                                                    |  |  |
|   | The<br>member<br>bas       | The provider will be advanced t                                                                                                    | to the New Authorization Pre-Screening Questions                                                                                                    |  |  |
|   | active                     | A New Authorization Pre-Screen                                                                                                    | ning Questions ×                                                                                                    |  |  |
|   | coverag<br>e               | Please check the following conditions to ensu                                                                                             | ure that you are using the correct authorization process                                                                                                    |  |  |
|   |                            | Are you requesting an authorization<br>for IBHS, FBMHS, PSB, CRR, or RTF?                                                                 | Please access Jiva Children's Svcs Authorization Management                                                                                                    |  |  |
|   |                            | Are you requesting an authorization<br>for MH Inpatient?                                                                                  | Please call 1-888-700-7370.                                                                                                    |  |  |
|   |                            | Are you requesting an authorization<br>for SU Residential?                                                                                | Please call 1-888-700-7370.                                                                                                    |  |  |
|   |                            | Are you requesting an authorization<br>for MH or SU Partial?                                                                              | Please call 1-888-700-7370.                                                                                                    |  |  |
|   |                            |                                                                                                    | Back To Search Continue                                                                                                    |  |  |
|   |                            | The purpose of the New Author<br>is following the correct authoriz<br>questions to ensure that there i<br>These questions are specific ba | rization Pre-Screening Questions is to ensure that the user<br>ation process. It is important to scroll through the<br>s not a more appropriate avenue for your specific request.<br>ased on the health plan. |  |  |
|   |                            | Once the questions have been                                                                                                    | review, please click Continue to advance.                                                                                                    |  |  |
|   | The                        | The provider will receive the au                                                                                                    | thorization cannot be created message.                                                                                                    |  |  |
|   | member<br>is<br>ineligible | Create New Authorization ADELAIDA ABERCROMBIE                                                                                             |                                                                                                    |  |  |
|   | mengible                   | ADELAIDA ABERCROMBIE                                                                                                    | zation cannot be created.                                                                                                    |  |  |
|   |                            | PATIENT'S INSURANCE Member ID                                                                                                    | cted date of service (04/08/2022) is not in the patient's active coverage range: 04/08/2022.                                                                                                    |  |  |
|   |                            |                                                                                                    |                                                                                                    |  |  |

#### Creating a New Authorization (cont'd)

| Step | Action                                                                                                    |
|------|----------------------------------------------------------------------------------------------------|
| 5.   | Enter service type and place of service, then select <b>Next</b>                                                                               |
|      | <b>View Eligibility &amp; Benefits</b> is available to view under the member's demographic information.                                        |
|      | Create New Authorization FRANKIE MOCHRIE<br>Male born on 11/20/1981 (40 yrs old)                                                               |
|      | FRANKIE MOCHRIE     Service Type       Image: Select service type                                                                              |
|      | PATIENT'S INSURANCE     Place of Service       Member ID:     Select place of service       Active Coverage     Image: Select place of service |
|      | from 11/01/2019 - 12/31/2199 PRIMARY CARE PHYSICIAN                                                                                            |
|      | NPI:     Eligibility & Benefits       View Eligibility & Benefits     can be viewed here.                                                      |
|      | Cancel Next >                                                                                                    |

**Service Type** – Select the appropriate service type. Based on the service type selected the user may or may not be prompted to enter the place of service. For example, if Service Type Outpatient Case Management is chosen the user will not be prompted to select a place of service because the only place of service is in the home. If the service type chosen is Outpatient Psychiatric the user will be prompted to specify a place of service (office or home).

## Providers should choose the service type and place of service that corresponds to the level of care listed below,

| Level of Care                                | Service Type                        | Place of Service                 |
|----------------------------------------------|-------------------------------------|----------------------------------|
| ACT/CTT                                      | Outpatient Serious Mental<br>Health | Home                             |
| Crisis*                                      | Outpatient Emergency<br>Services    | Other Place of Service           |
| CRS                                          | Outpatient Substance Abuse          | Outreach Site/Street             |
| ECT/ TMS                                     | Outpatient Mental Health            | On Campus-Outpatient<br>Hospital |
| Methadone*                                   | Outpatient Drug Addiction           | Other Place of Service           |
| Mobile Psych Nursing                         | Outpatient Skilled Nursing Care     | Other Place of Service           |
| Mobile MH/ID                                 | Outpatient Psychotherapy            | Home                             |
| Music Therapy                                | Outpatient Psychotherapy            | Other Place of Service           |
| Outpatient Eval/ Med Mmgt<br>(Adjunct/OON) + | Outpatient Psychiatric              | Office                           |
| Outpatient Therapy<br>(Adjunct/OON) ^        | Outpatient Psychotherapy            | Office                           |

| Peer Support                                                                                                    | Outpatient Mental Health                                                                                                    | Other Place of Service                                                                                                    |
|----------------------------------------------------------------------------------------------------|----------------------------------------------------------------------------------------------------|----------------------------------------------------------------------------------------------------|
| Psych Rehab/Clubhouse                                                                                                    | Outpatient Rehabilitation                                                                                                    | Other Place of Service                                                                                                    |
| Psych/NeuroPsych Testing                                                                                                    | Outpatient Diagnostic<br>Medical                                                                                                    | Other Place of Service                                                                                                    |
| MH Targeted Case<br>Management                                                                                                    | Outpatient Case<br>Management                                                                                                    | Home                                                                                                    |
| SUIOP                                                                                                    | Outpatient Drug Addiction                                                                                                    | Non-residential Substance<br>Abuse Treatment Facility                                                                                                    |
| SU Level of Care<br>Assessment*                                                                                                    | Outpatient Substance Abuse                                                                                                    | Other Place of Service                                                                                                    |
| SU OP*                                                                                                    | Outpatient Substance Abuse                                                                                                    | Office                                                                                                    |
| <u></u>                                                                                                    | Outpatient Substance Abuse                                                                                                    | Home                                                                                                    |
| SUTCM<br>*Authorizations for these leve<br>+If requesting Therapy and E<br>Type<br>^If requesting Therapy and E                                                                                                    | val/Med Mgmt submit all codes for                                                                                                    | for out-of-network purposes.<br>Outpatient Therapy (Adjunct/OON)                                                                                                    |
| SUTCM<br>*Authorizations for these leve<br>+If requesting Therapy and E<br>Type<br>^If requesting Therapy and E<br>(Adjunct/OON) Service Type                                                                                               | val/Med Mgmt submit all codes for                                                                                                    | for out-of-network purposes.<br>Outpatient Therapy (Adjunct/OON)                                                                                                    |
| *Authorizations for these leve<br>+If requesting Therapy and E<br>Type<br>^If requesting Therapy and E<br>(Adjunct/OON) Service Type<br>Note: At any time while creat<br>Close/Save in the upper right<br>discard auth, cancel, and sav     | val/Med Mgmt submit using the C<br>val/Med Mgmt submit all codes for<br>ing an authorization if you wish to<br>nt corner, which will enable the for<br>re as draft. | for out-of-network purposes.<br>Outpatient Therapy (Adjunct/OON)<br>Illowing Outpatient Therapy<br>o close or save the request select<br>Ilowing pop up and allow the user t                                                                         |
| SUTCM *Authorizations for these leve +If requesting Therapy and E Type ^If requesting Therapy and E (Adjunct/OON) Service Type Note: At any time while creat Close/Save in the upper righ discard auth, cancel, and sav Close Authorization | ing an authorization if you wish to<br>re as draft.                                                                                                    | for out-of-network purposes.<br>Outpatient Therapy (Adjunct/OON)<br>Illowing Outpatient Therapy<br>In close or save the request select<br>Illowing pop up and allow the user t<br>Card Auth – deletes the request<br>Card Auth – deletes the request |

#### Creating a New Authorization - Outpatient Request

| Step | Action                                                                                       |                                                                                                    |  |
|------|----------------------------------------------------------------------------------------------|----------------------------------------------------------------------------------------------------|--|
| 6.   | Complete information<br>Request. Outpatient                                                  | prmation in the required fields following the guidelines outlined below for an Outpatient patient request can be entered up to 90 days in advance.                                                                                                    |  |
|      | <b>Date of Service</b> This defaults to the current date and is not available to be changed. |                                                                                                    |  |
|      |                                                                                              | Date Of Service                                                                                                    |  |
|      |                                                                                              | 03/09/2022                                                                                                    |  |
|      | Level of Service                                                                             | Choose Elective from the drop-down list                                                                                                    |  |
|      |                                                                                              | Level of Service ?                                                                                                    |  |
|      |                                                                                              | Elective V                                                                                                    |  |
|      |                                                                                              | Elective                                                                                                    |  |
|      |                                                                                              | Emergent                                                                                                    |  |
|      | Requesting<br>Provider                                                                       | Choose the appropriate selection from the drop-down list. Requesting provider is the provider that is requesting the service and who the authorization should be entered under.                                                                                          |  |
|      |                                                                                              | Requesting Provider          Belect Group/Facility                                                                                                    |  |
|      |                                                                                              | <b>Note:</b> Outpatient and Music Therapy groups should choose the individual credentialed practitioner that the authorization should be entered under.                                                                                                    |  |
|      | Servicing<br>Provider                                                                        | Choose the appropriate selection from the drop-down list. Servicing provider is the provider completing the service and should match the requesting provider.                                                                                                    |  |
|      | Diagnagas                                                                                    | This is a lock up field (may sumber of disgraphic and a that can be attached in                                                                                                    |  |
|      | Diagnoses                                                                                    | 12).                                                                                                    |  |
|      |                                                                                              | Diagnoses Ur Add Diagnoses                                                                                                    |  |
|      |                                                                                              | <b>Note:</b> The user can change the primary diagnosis if more than 1 diagnosis exists and there is also the ability to delete diagnosis that may have been entered in error. The user can hover over the row to reorder (arrow) and or delete (trashcan) the diagnosis. |  |
|      |                                                                                              | Diagnoses                                                                                                    |  |
|      |                                                                                              | 😲 Add Diagnoses                                                                                                    |  |
|      |                                                                                              | 1 (Primary) F84.5 Asperger's syndrome                                                                                                    |  |
|      |                                                                                              | 2 F25.8 Other schizoaffective disorders                                                                                                    |  |
|      |                                                                                              |                                                                                                    |  |

#### Creating a New Authorization - Outpatient (cont'd)

| Step | Action      |                                               |                                                                       |
|------|-------------|-----------------------------------------------|-----------------------------------------------------------------------|
| 6.   | Services    |                                               |                                                                       |
|      | Add         | Click Add Procedure. This                     | will bring up a pop-up box to continue with the                       |
|      | Procedure   | authorization.                                |                                                                       |
|      |             | Services                                      |                                                                       |
|      |             | Procedures                                    |                                                                       |
|      |             | + Add Procedure                               |                                                                       |
|      |             | No procedure details added.                   |                                                                       |
|      | From (Start | From (start date)                             |                                                                       |
|      | Date)       | From                                          |                                                                       |
|      |             | Note: The user will not be al                 | ble to submit requests for identical service codes for the            |
|      |             | same dates. The error mess                    | age below will be received when the system detects a esame date range |
|      |             |                                               |                                                                       |
|      |             | <ul> <li>Invalid / Missing Date(s)</li> </ul> | ) of Service - Please Correct and Resubmit                            |
|      |             |                                               | Can be backdated to                                                   |
|      |             |                                               |                                                                       |
|      |             | МН ТСМ                                        | Date referral is completed, and Member approved for services          |
|      |             | PSS                                           | 6 months from the date request received                               |
|      |             | CRS, MPN, Psych<br>Rehab, SU IOP, TCM         | 30 days from the date request received                                |
|      |             | OON                                           | 30 days from the date request received                                |
|      |             | Note: All other LOC's should                  | d use the date that the request is being submitted or a               |
|      |             | to a start date.                              | on end date must be a future date and must not be equal               |
|      | To (End     | To (end date)                                 |                                                                       |
|      | Datej       | To<br>mm/dd/yyyy                              |                                                                       |
|      |             |                                               |                                                                       |
|      |             | Length of Level of Car<br>Auth                | e                                                                     |
|      |             | 6 sessions ECT                                |                                                                       |
|      |             | 12 weeks Initial TMS                          |                                                                       |

|                            | 6 Months                                                              | Music Therapy, Psychological Testing/ Neuropsychological Testing,<br>Mobile Psych Nursing                                                                                                    |
|----------------------------|-----------------------------------------------------------------------|----------------------------------------------------------------------------------------------------|
|                            | 1 Year                                                                | ACT/ CTT, Adjunct Requests, Certified Recovery Services, Mobile<br>MH/ID, OON Requests, Peer Support, Psych Rehab/Clubhouse, SU<br>IOP, TCM and TMS Maintenance                                                                        |
|                            |                                                                       |                                                                                                    |
| Procedure<br>Code          | Free text field<br>processed. Th<br>not be notified<br>the correct co | If an incorrect procedure code is entered the request may not be<br>be procedure code field is free text and not a lookup field. The user will<br>if an incorrect code is entered so it is very important for the user to enter<br>de. |
|                            | Procedure Code                                                        |                                                                                                    |
| Modifiers                  | Free text field                                                       | This is not a mandatory field.                                                                                                    |
| Units                      | Free text num                                                         | unit(s)                                                                                                    |
| Add New<br>Service<br>Line | Click Save to                                                         | add the service line.                                                                                                    |

### Creating a New Authorization – Outpatient (cont'd)

| Step | Action         |                                                                                                    |                                                                                                    |
|------|----------------|----------------------------------------------------------------------------------------------------|----------------------------------------------------------------------------------------------------|
| 6.   | Attachments    |                                                                                                    |                                                                                                    |
|      | + Add Document | Attach supporting clinical doc<br>docx, xml, csv, png, gif). The<br>user can identify the documer<br>attaches a document, the doc<br>the ability to delete any docur | umentation (supported document types: pdf,<br>user may attach up to 10 documents. The<br>nt type based on the drop down list. If the user<br>cument type is mandatory. The user also has<br>ment attached in error. |
|      |                | Attachments                                                                                                    |                                                                                                    |
|      |                | + Add Document                                                                                                    |                                                                                                    |
|      |                |                                                                                                    |                                                                                                    |
|      |                | Drop D                                                                                                    | ocuments here to Attach                                                                                                    |
|      |                |                                                                                                    |                                                                                                    |
|      |                | Select Initial Authorization F                                                                                                    | Form in the document type drop down. If any                                                                                                    |
|      |                | should choose BH document                                                                                                    | uploaded for the authorization, providers                                                                                                    |
|      |                | Attach Documents                                                                                                    | ×                                                                                                    |
|      |                | + Add Document                                                                                                    |                                                                                                    |
|      |                | Test Stuff.docx                                                                                                    | BH Discharge Form                                                                                                    |
|      |                |                                                                                                    | Select document type<br>BH document                                                                                                    |
|      |                |                                                                                                    | Initial Authorization Form                                                                                                    |
|      |                | r                                                                                                    | Authorization Extension Form Psychological Testing Results                                                                                                    |
|      |                |                                                                                                    | BH Discharge Form                                                                                                    |
|      |                |                                                                                                    |                                                                                                    |
|      |                |                                                                                                    | Cancel                                                                                                    |
|      |                |                                                                                                    |                                                                                                    |
|      |                | Noto: Providore must attach t                                                                                                    | the corresponding NaviNet Submission Form                                                                                                    |
|      |                | for the level of care requested                                                                                                    | d, for example if entering a SU IOP                                                                                                    |
|      |                | authorization, the <u>Substance</u><br>Request/Discharge Form for                                                                                                    | Use Disorder IOP Program Prior Authorization<br>NaviNet Submission Only will need to be                                                                                                    |
|      |                | submitted as an attachment.                                                                                                    |                                                                                                    |
|      |                | These level of care specific for Plan Central page, under Form                                                                                                    | orms can be found on the right side of NaviNet ms.                                                                                                    |

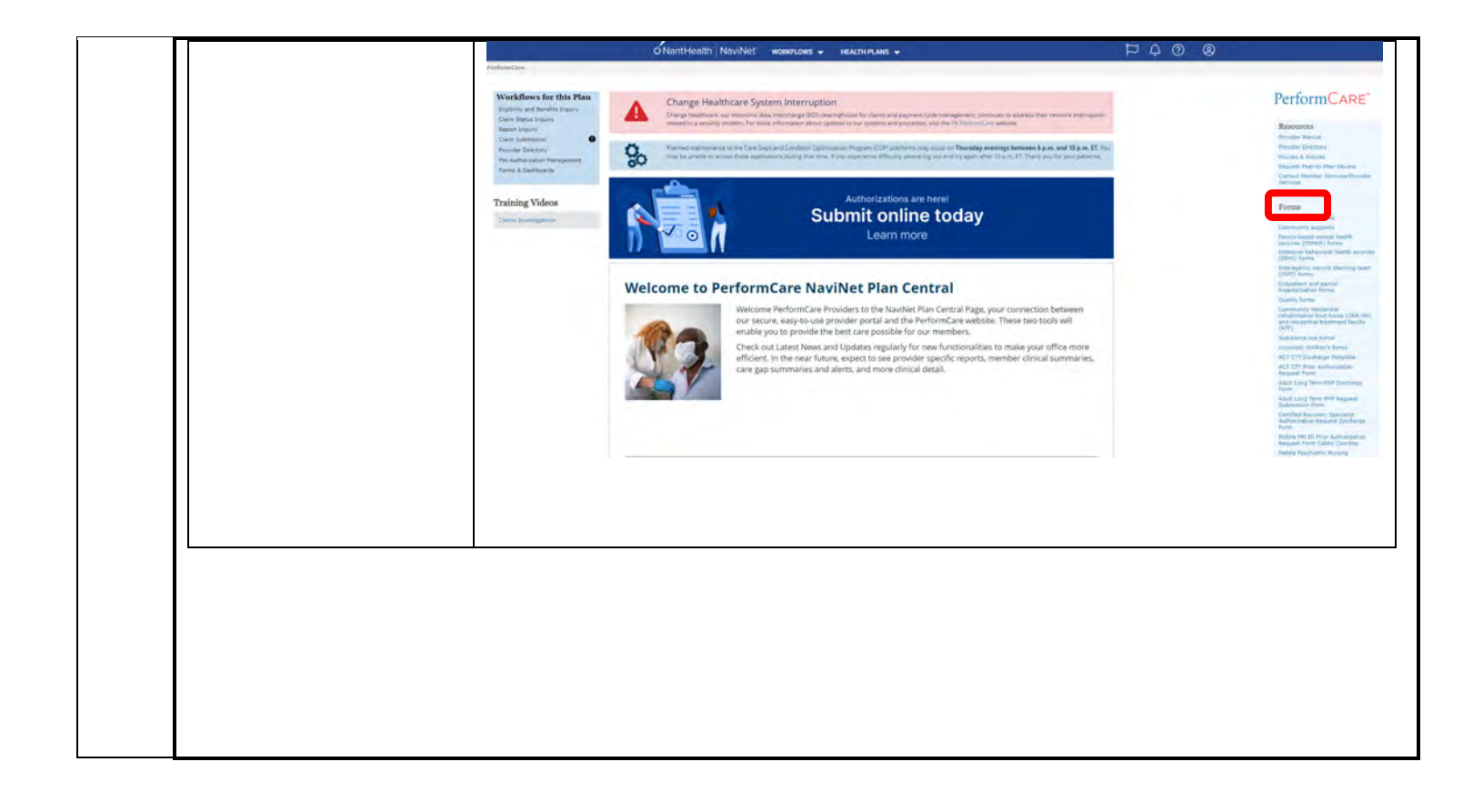

### Creating a New Authorization – Outpatient (cont'd)

| Step | Action                                                                                       |                                                                                                    |
|------|----------------------------------------------------------------------------------------------|----------------------------------------------------------------------------------------------------|
| 6.   | Notes                                                                                        |                                                                                                    |
|      | Notes                                                                                        | Add pertinent notes. There is a 264 character limit. Once the max character limit is reached, the box will turn red and the user will be unable to add additional characters.                                                                                                    |
|      | Contact Information                                                                          | Enter your contact information. First name, last name and phone number<br>are required fields. Fax number and email address are optional fields. The<br>Declaration check box is mandatory and must be checked to submit the<br>request. Select <b>Submit</b> when the request is complete.<br><b>Note:</b> Check Save as default Contact Information for Medical<br>Authorizations to save time in the future.<br><b>Contact Information</b><br>First Name<br>Beth<br>Last Name<br>Williams<br>Email Address<br>Optional<br><b>DECLARATION</b><br>@ By checking this box, I agree to notify the member of any services that are approved.<br>Cancel @ Previous Submit |
| 7.   | For Peer Support, Psy<br>InterQual Assessment<br>INSERT SCREENSHOT<br>Providers can refer to | ch Rehab, and TCM authorizations providers will be taken to the<br>to finish the authorization.<br>T FROM PRODUCTION<br>the corresponding supplemental guidance for more assistance.                                                                                                    |

#### **Authorization Status – Approved and Pending**

The episode will be approved or be in a pending status when the request has been submitted to the health plan.

**Note:** Denials are not processed automatically, pending status submissions will require medical review by the health plan. If a denial is processed by the plan, a telephone call/letter will be made/sent to the provider.

| lf       | Then it will look  | like this                                                                     |
|----------|--------------------|-------------------------------------------------------------------------------|
| Approved |                    |                                                                               |
|          |                    | Amond + Craste New @ Attack O Authorization Search [2] View/Dript on DDE      |
|          |                    | Amend T Create New Cattach C Authorization Search C View/Print as PDP         |
|          | Approved           | Effective: 03/09/2022                                                         |
|          |                    |                                                                               |
|          | Note: Approved a   | and partially approved requests can be amended (see chapter on Amending).     |
|          | The following acti | ons can be taken on an approved request from the authorization status page:   |
|          | Amend              | Extending existing services                                                   |
|          | Create New         | Creating a new request                                                        |
|          | Attach             | Attaching a document                                                          |
|          | Authorization      | Searching for an authorization                                                |
|          | Search             |                                                                               |
|          | View/Print as      | View and print authorization status request as PDF                            |
|          | PDF                |                                                                               |
| Pending  |                    |                                                                               |
|          |                    |                                                                               |
|          |                    | + Create New D Histor Q Authorization Search 🖸 View/Print as PDF              |
|          | Pending            | Reference ID: NNA-9AEVOKU                                                     |
|          |                    |                                                                               |
|          | Note: Pended sta   | tus submissions will require medical review by the health plan. Requests that |
|          | have a pending s   | tatus cannot be amended.                                                      |
|          | 5                  |                                                                               |
|          | The following acti | ons can be taken on an approved request from the authorization status page:   |
|          | Create New         | Creating a new request                                                        |
|          | History            | Detailed history of the request                                               |
|          | Authorization      | Searching for an authorization                                                |
|          | Search             |                                                                               |
|          | View/Print as P    | <b>DF</b> View and print authorization status request as PDF                  |

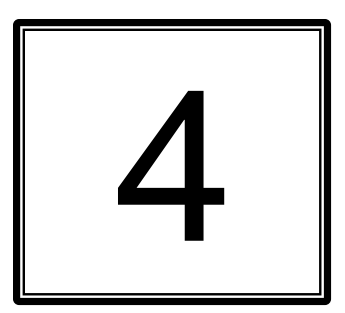

## **4 AMENDING AN AUTHORIZATION**

#### **Amending an Authorization Request**

Amending a request is the process of extending existing services, ie. requesting a reauthorization. Each time an amendment is made the note character limit will be reduced. Amending is only available to requests that have been approved or partially approved by the health plan. The maximum number of services that can be added to an authorization is 30.

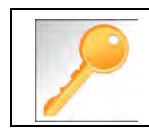

When making an amendment the user can add diagnoses, add notes (if the maximum character limit has not been exceeded) and add documents.

| Step | Action                                                                                                    |                                                                                                    |
|------|----------------------------------------------------------------------------------------------------|----------------------------------------------------------------------------------------------------|
| 1.   | Locate the existing request under Workflows for t                                                                  | his Plan.                                                                                                    |
|      | Workflows for this Plan                                                                                            |                                                                                                    |
|      | Eligibility and Benefits Inquiry                                                                                   |                                                                                                    |
|      | Claim Status Inquiry                                                                                               |                                                                                                    |
|      | Behavioral Health Authorization<br>Management                                                                      |                                                                                                    |
|      | Behavioral Health Authorizations<br>Log                                                                            |                                                                                                    |
|      | If                                                                                                    | Then                                                                                                    |
|      | The request was created in NaviNet                                                                                 | Select Behavioral Health Authorizations<br>Log                                                                                                    |
|      | The request was not created in NaviNet (for<br>example if the request was faxed, phoned, or<br>submitted via Jiva) | Select <b>Behavioral Health Authorizations</b><br><b>Management</b> and then <b>Search for Existing</b><br><b>Authorization</b> (also referred to as Authorization<br>Inquiry by NaviNet) |
| 2.   | Select Auth Details on the request that needs to b                                                                 | e amended.                                                                                                    |
|      | GRETA EMERSON Date of Service:<br>03/18/2022                                                                       | Date of Submission: O Approved<br>03/18/2022 as of 03/18/2022                                                                                                    |
|      | Auth #: 92203003350                                                                                                | te New 🤊 History 🔌 Attach 🎜 Refresh Status                                                                                                    |
| 3.   | Select Amend.                                                                                                    |                                                                                                    |
|      | Approved Aut                                                                                                    | ew 🤊 History 🗞 Attach 🔍 Authorization Search 🖄 View/Print as PDF<br>horization #: 92203003026 Effective: 03/31/2022                                                                       |

### Amending an Authorization Request (cont'd)

| Step | Action                             |                                       |
|------|------------------------------------|---------------------------------------|
| 4.   | Click Add Procedure under the a    | already approved service line.        |
|      |                                    |                                       |
|      | Services                           |                                       |
|      | Procedures                         |                                       |
|      | 10/23/2024 - 10/24/2024            | APPROVED                              |
|      | 1 Unit(s)                          |                                       |
|      | + Add Procedure                    |                                       |
|      | This will bring up a pop-up box to | complete the rest of the information. |
| 5.   | Add the Date of Service            | Date Of Service 09/01/2022            |
|      | Add the Procedure Code             | Procedure Code                        |
|      | Add Modifiers (if applicable)      | Modifiers                             |
|      | Add Units                          | Units<br>1 Unit(s)                    |
| 6.   | Click Save.                        |                                       |
|      | Cancel Save                        |                                       |

### Amending an Authorization Request (cont'd)

| Step | Action         |                                                                                                    |                                                                                                    |
|------|----------------|----------------------------------------------------------------------------------------------------|----------------------------------------------------------------------------------------------------|
| 7.   | Attachments    |                                                                                                    |                                                                                                    |
|      | + Add Document | Attach supporting clinical docume<br>docx, xml, csv, png, gif). The user<br>user can identify the document ty<br>attaches a document, the docume<br>the ability to delete any document                                                                                         | entation (supported document types: pdf,<br>r may attach up to 10 documents. The<br>pe based on the drop down list. If the user<br>ent type is mandatory. The user also has<br>t attached in error.                      |
|      |                | Attachments + Add Document                                                                                                    |                                                                                                    |
|      |                | Drop Docur                                                                                                    | ments here to Attach                                                                                                    |
|      |                | Select Authorization Extension<br>any other documents need to be<br>should choose BH document.<br>Attach Documents<br>Add Document<br>Test Stuff.docx                                                                                                    | Form in the document type drop down. If uploaded for the authorization, providers                                                                                                    |
|      |                |                                                                                                    | Psychological Testing Results<br>BH Discharge Form                                                                                                    |
|      |                |                                                                                                    |                                                                                                    |
|      |                |                                                                                                    | Cancel Attach                                                                                                    |
|      |                | <b>Note:</b> Providers must attach the of<br>for the level of care requested, for<br>authorization, the <u>Substance Use</u><br><u>Request/Discharge Form for Navi</u><br>submitted as an attachment.<br>These level of care specific forms<br>Plan Central page, under Forms. | corresponding NaviNet Submission Form<br>r example if entering a SU IOP<br><u>Disorder IOP Program Prior Authorization</u><br><u>iNet Submission Only</u> will need to be<br>a can be found on the right side of NaviNet |

| Notes               | Add pertinent notes as applicable.                                                       |  |
|---------------------|------------------------------------------------------------------------------------------|--|
|                     | Notes                                                                                    |  |
|                     | Enter Clinical Notes                                                                     |  |
|                     |                                                                                          |  |
| Contact Information | Enter contact information, check the Declaration box,                                    |  |
|                     | and Submit.                                                                              |  |
|                     | Contact Information                                                                      |  |
|                     | First Name Phone Number                                                                  |  |
|                     | Beth (843) 999-9999                                                                      |  |
|                     |                                                                                          |  |
|                     | Last Name Fax Number Williams Optional                                                   |  |
|                     | Last Name Fax Number Williams Optional Email Address Save as default Contact Information |  |

# 5

## 5 SEARCH FOR AN EXISTING AUTHORIZATION

#### Search for an Existing Authorization

Search for an Existing Authorization (also known as Authorization Inquiry) is a way to search for authorizations that may not have been initiated in NaviNet, for example they may have phoned, faxed, or created in Jiva.

| Step | Action                                                               |                                                                 |                                                         |                                                 |             |
|------|----------------------------------------------------------------------|-----------------------------------------------------------------|---------------------------------------------------------|-------------------------------------------------|-------------|
| 1.   | Providers will only see a<br>an existing authorization<br>this Plan. | uthorizations/requests for n<br>select <b>Behavioral Health</b> | nembers that are under the <b>Authorization Managen</b> | neir care. To search fo<br>nent under Workflows | or<br>s for |
|      | Workflows for this                                                   | s Plan                                                          |                                                         |                                                 |             |
|      | Eligibility and Benefits Inq                                         | uiry                                                            |                                                         |                                                 |             |
|      | Claim Status Inquiry                                                 |                                                                 |                                                         |                                                 |             |
|      | Behavioral Health Authoriz<br>Management                             | ration                                                          |                                                         |                                                 |             |
|      | Behavioral Health Authoriz                                           | rations                                                         |                                                         |                                                 |             |
|      | Log                                                                  |                                                                 |                                                         |                                                 |             |
|      |                                                                      |                                                                 |                                                         |                                                 |             |
|      |                                                                      |                                                                 |                                                         | m n a a                                         |             |
|      | Medical Authorizations: AmeriHealth                                  | Caritas                                                         | ADMINISTRATION -                                        | ~ \$ V Ø                                        |             |
|      |                                                                      |                                                                 |                                                         |                                                 |             |
|      | Authorizations                                                       |                                                                 |                                                         |                                                 |             |
|      |                                                                      |                                                                 |                                                         |                                                 |             |
|      | Coursels for Existing Authorization                                  |                                                                 | Create New Authorization                                |                                                 |             |
|      | Requesting     Servicing                                             |                                                                 |                                                         |                                                 |             |
|      | Servicing Provider                                                   |                                                                 |                                                         |                                                 |             |
|      | Select Group/Facility                                                |                                                                 |                                                         |                                                 |             |
|      | Search by Provider                                                   |                                                                 |                                                         |                                                 |             |
|      | Date Range                                                           |                                                                 |                                                         |                                                 |             |
|      | 12/13/2021 - 01/11/2022                                              |                                                                 |                                                         |                                                 |             |
|      | Optional Details                                                     |                                                                 |                                                         |                                                 |             |
|      | Member ID                                                            |                                                                 |                                                         |                                                 |             |
|      |                                                                      |                                                                 |                                                         |                                                 |             |
|      | Last Name                                                            | First Name                                                      |                                                         |                                                 |             |
|      |                                                                      |                                                                 |                                                         |                                                 |             |
|      | Authorization #                                                      |                                                                 |                                                         |                                                 |             |
|      |                                                                      |                                                                 |                                                         |                                                 |             |
|      |                                                                      |                                                                 | O. Farmet                                               |                                                 |             |
|      |                                                                      |                                                                 | Q search                                                |                                                 |             |
|      |                                                                      |                                                                 |                                                         |                                                 |             |

### Search: Search for an Existing Authorization (cont'd)

| Step | Action                                                                                                    |
|------|----------------------------------------------------------------------------------------------------|
| 2.   | Select Servicing or Requesting Provider and adjust the date range then select Search.                                                                                                    |
|      | The Date Range must include the start date of the authorization that is being searched for. The current limit on the look back period is 3 years if the authorization started more than 3 years ago the authorization will not show on the search screen.                             |
|      | Authorizations                                                                                                    |
|      | + Create New Authorization                                                                                                    |
|      | Search for Existing Authorization                                                                                                    |
|      | ○ Requesting                                                                                                    |
|      | Servicing Provider                                                                                                    |
|      | Select Group/Facility                                                                                                    |
|      | Date Range                                                                                                    |
|      | 02/09/2022 - 03/10/2022                                                                                                    |
|      | Optional Details                                                                                                    |
|      | Member ID                                                                                                    |
|      | Last Name First Name                                                                                                    |
|      |                                                                                                    |
|      | Authorization #                                                                                                    |
|      |                                                                                                    |
|      | Q Search                                                                                                    |
|      |                                                                                                    |
| 3.   | Click the authorization that you wish to view.                                                                                                    |
|      | Authorizations: Search Results                                                                                                    |
|      |                                                                                                    |
|      | Q Filter Results                                                                                                    |
|      | Authorization #         Patient (Member ID) *         Status         Requesting Provider         Servicing Provider         Proc.         Date of Service +           92204001070         SOMER ABERDEEN         O         Cancelled         CUITING         31365         06/07/2022 |
|      |                                                                                                    |
|      | 92204001069 OPending CUTTING CUTTING 31365 05/07/2022                                                                                                    |

### Search: Search for an Existing Authorization (cont'd)

| Action                                                                                                    |                                                                                                    |                                                                                                    |                                                              |                                                 |
|----------------------------------------------------------------------------------------------------|----------------------------------------------------------------------------------------------------|----------------------------------------------------------------------------------------------------|--------------------------------------------------------------|-------------------------------------------------|
| The user will be directed to the previous step.                                                                                                    | ne authorization det                                                                                                    | ails of the autho                                                                                                  | rization that was                                            | selected in th                                  |
| Authorization Details SO                                                                                                    | OMER ABERDEEN                                                                                                    |                                                                                                    |                                                              | AmeriHealth Carlta<br>Louisiana                 |
|                                                                                                    | 🖋 Amend                                                                                                    | + Create New 🛞 Attac                                                                                               | Q Authorization Search                                       | 🕑 View/Print as PDI                             |
| A Partially Approved                                                                                                    |                                                                                                    | Authorization #: 92204                                                                                             | 001070                                                       | Effective: 04/08/2022                           |
| Disposition pending review           Note:         Additional actions may available for approved or part                                                                    | be accessed from tially approved requ                                                                                                    | the authorizatior<br>lests), create ne                                                                             | details to includ<br>w, attach, author                       | de amending<br>rization searc                   |
| Disposition pending review<br>Note: Additional actions may<br>available for approved or part<br>view/print as PDF.<br>Amend                                                 | be accessed from<br>tially approved requ<br>Extending ext<br>same authori                                                                   | the authorizatior<br>lests), create ne<br>isting services o<br>zation                                              | n details to includ<br>w, attach, author<br>r requesting ano | de amending<br>rization searc<br>ther service c |
| Disposition pending review<br>Note: Additional actions may<br>available for approved or part<br>view/print as PDF.<br>Amend<br>Create New                                   | be accessed from<br>tially approved requinations<br>Extending exists<br>same authoritions<br>Creating a network                             | the authorizatior<br>lests), create ne<br>isting services o<br>zation<br>ew request                                | details to incluc<br>w, attach, author<br>r requesting ano   | de amending<br>rization searc<br>ther service c |
| Disposition pending review<br>Note: Additional actions may<br>available for approved or part<br>view/print as PDF.<br>Amend<br>Create New<br>Attach                         | be accessed from<br>tially approved requinations<br>Extending exists<br>same authoritions<br>Creating a ne<br>Attaching a d                 | the authorizatior<br>lests), create ne<br>isting services o<br>zation<br>ew request<br>ocument                     | n details to includ<br>w, attach, author<br>r requesting ano | de amending<br>rization searc<br>ther service c |
| Disposition pending review<br>Note: Additional actions may<br>available for approved or part<br>view/print as PDF.<br>Amend<br>Create New<br>Attach<br>Authorization Search | be accessed from<br>tially approved requinations<br>Extending exists<br>Same authorition<br>Creating a ne<br>Attaching a d<br>Searching for | the authorization<br>lests), create ne<br>isting services o<br>zation<br>ew request<br>ocument<br>an authorization | n details to includ<br>w, attach, author<br>r requesting ano | de amending<br>rization searc<br>ther service c |

# 6

## 6 BEHAVIORAL HEALTH AUTHORIZATIONS LOG

#### Search: Behavioral Health Authorizations Log

Only requests that have been submitted via NaviNet Open Behavioral Health Authorization Management will appear in the Authorization Log. To see cases that were initiated outside of NaviNet, use Search for an Existing Authorization (sometimes referred to as Authorization Inquiry).

| <ul> <li>Select Behavioral Health Authorization Log under Workflows for this Plan.<br/>Result: All requests submitted by your office/facility via NaviNet can be found here.</li> <li>Workflows for this Plan<br/>Eligibility and Benefits Inquiry<br/>Claim Status Inquiry<br/>Behavioral Health Authorization<br/>Management<br/>Behavioral Health Authorizations</li> <li>The user can +Create New, Sort by and Filter By. To see Authorizations created by you, che<br/>box in front of Authorizations Created By Me.</li> <li>Authorizations Showing 148         <pre></pre></li></ul>                                                                                                    |                                |                                                                                                    |                                         | Action                                                                                                    | Step |
|----------------------------------------------------------------------------------------------------|--------------------------------|----------------------------------------------------------------------------------------------------|-----------------------------------------|----------------------------------------------------------------------------------------------------|------|
| Workflows for this Plan         Eligibility and Benefits Inquiry         Claim Status Inquiry         Behavioral Health Authorization         Management         Behavioral Health Authorizations         Log         2.         The user can +Create New, Sort by and Filter By. To see Authorizations created by you, chee         box in front of Authorizations Created By Me.         Authorizations showing 148         Plitter By         View all         AllBERTINA DONALD         Date of Service         Authorization #         Authorization #         Bearch for name or ID         AmeriHealth Caritas Delaware         Reference Id: NNA-9AESRZ1         Servicing Provider         Servicing Provider         Servicing Provider                                                                                                    |                                | 1.                                                                                                    |                                         |                                                                                                    |      |
| 2. Eligibility and Benefits Inquiry<br>Claim Status Inquiry<br>Behavioral Health Authorization<br>Behavioral Health Authorizations<br>Log 2. The user can +Create New, Sort by and Filter By. To see Authorizations created by you, che<br>box in front of Authorizations Created By Me. <b>Authorizations Showing 148</b> • Create New, Sort by and Filter By. To see Authorizations created by you, che<br>box in front of Authorizations Created By Me. <b>Authorizations Showing 148</b> • Create New, Sort by and Filter By. To see Authorizations created by you, che<br>box in front of Authorizations Created By Me. <b>Authorizations Showing 148</b> • Create New, Sort by Date of Service: <b>Authorizations Showing 148</b> • Create New, Sort by Date of Service: <b>Authorizations Showing 148</b> • Create New, Sort by Date of Service: <b>Authorizations Showing 148</b> • Create New, Sort by Date of Service: <b>Authorizations Provider</b> • Authorization # Create New and Critical Delaware <b>Authorization #</b> • Date of Service: <b>Authorization #</b> • Date of Service: <b>Date of Service:</b> Date of Submission: • Reg<br>Billing Entities • • • • • • • • • • • • • • • • • • •                                                                                                    |                                |                                                                                                    |                                         | Workflows for this Pla                                                                                                    |      |
| Claim Status Inquiry         Behavioral Health Authorization         Behavioral Health Authorizations         Behavioral Health Authorizations         Log         Came Status Inquiry         Behavioral Health Authorizations         Log         Sector Intervention         Came Status Inquiry         Behavioral Health Authorizations         Log         Sector Intervention         Sector Intervention         Authorizations Showing 148         Filter By         View all         AlbertINA DONALD         Date of Service:         Date of Service:                                                                                                    |                                |                                                                                                    |                                         | Eligibility and Benefits Inquiry                                                                                                    |      |
| Behavioral Health Authorization         Behavioral Health Authorizations         Cog         Call         The user can +Create New, Sort by and Filter By. To see Authorizations created by you, che box in front of Authorizations Created By Me.         Image: Comparison of the service of the service of the serv                                                                                                    |                                |                                                                                                    |                                         | Claim Status Inquiry                                                                                                    |      |
| 2. The user can +Create New, Sort by and Filter By. To see Authorizations created by you, che box in front of Authorizations Created By Me.      Authorizations Showing 148     Filter By     View all     Billing Entities     AllBERTINA DONALD     Date of Service:     Date of Submission:     Authorization #     Servicing Provider     Servicing Provider     Servi |                                |                                                                                                    |                                         | Behavioral Health Authorization<br>Management                                                                                                    |      |
| 2.       The user can +Create New, Sort by and Filter By. To see Authorizations created by you, che box in front of Authorizations Created By Me.         Authorizations Showing 148                                                                                                    |                                | •                                                                                                    |                                         | Behavioral Health Authorizations<br>Log                                                                                                    |      |
| 2. The user can +Create New, Sort by and Filter By. To see Authorizations created by you, che box in front of Authorizations Created By Me.          Authorizations Showing 148 <ul> <li>Create New</li> <li>Sort by Date of Service</li> <li>Date of Service:</li> <li>Date of Service:</li> <li>Date of Service:</li> <li>Date of Submission:</li> <li>O2/25/2022</li> <li>Albertina DonalD</li> <li>Patient Details</li> <li>Search for name or ID</li> <li>Authorization #</li> <li>Search for name or ID</li> <li>Authorization #</li> <li>Search for name or ID</li> <li>Albertina DonalD</li> <li>Date of Service:</li> <li>Date of Submission:</li> <li>Albertina DonalD</li> <li>Date of Service:</li> <li>Date of Submission:</li> <li>AreriHealth Caritas Delaware</li> <li>Authorization #</li> <li>Servicing: Provider</li> <li>Search for name or ID</li> <li>Albertina DonalD</li> <li>Date of Service:</li> <li>Date of Submission:</li> <li>AreriHealth Caritas Delaware</li> <li>Reference Id: NNA-9AESRZ4</li> <li>Servicing: Shock Trauma Associates Pa</li> <li>Albertina DonalD</li> <li>Date of Service:</li> <li>Date of Submission:</li> <li>AreriHealth Caritas Delaware</li> <li>Reference Id: NNA-9AESRZ7</li> <li>Servicing: Shock Trauma Associates Pa</li> <li>Albertina DonalD</li> <li>Date of Service:</li> <li>Date of Submission:</li> <li>AreriHealth Caritas Delaware</li> <li>Reference Id: NNA-9AESRZ7</li> <li>Servicing: Shock Trauma Associates Pa</li> </ul>                                                                                                    |                                |                                                                                                    |                                         |                                                                                                    |      |
| Authorizations Showing 148       Create New       Sort by       Date of Service         Filter By       View all       ALBERTINA DONALD       Date of Service:       Date of Submission:       O2/25/2022       O2/25/2022       O2/25/2022       O2/25/2022       as of         Billing Entities       Image: Search for name or ID       Authorization #       Servicing: Shock Trauma Associates Pa       Date of Submission:       Image: Reference Id: NNA-9AESRZ4       Servicing: Shock Trauma Associates Pa         Authorization #       Servicing: Shock Trauma Associates Pa       Date of Submission:       Image: Reference Id: NNA-9AESRZ4       Servicing: Shock Trauma Associates Pa         AlbERTINA DONALD       Date of Service:       Date of Submission:       Image: Reference Id: NNA-9AESRZ4       Servicing: Shock Trauma Associates Pa         AlbERTINA DONALD       Date of Service:       Date of Submission:       Image: Reference Id: NNA-9AESRZ7       Servicing: Shock Trauma Associates Pa         AmeriHealth Caritas Delaware       Reference Id: NNA-9AESRZ7       Servicing: Shock Trauma Associates Pa       Servicing: Shock Trauma Associates Pa         Date of Service:       Date of Submission:       A Reg       Servicing: Shock Trauma Associates Pa       Servicing: Shock Trauma Associates Pa         Date of Service:       Date of Service:       Date of Submission:       Servicing: Shock Trauma Associates Pa       Servicin                                                                                                    | u, check the                   | r By. To see Authorizations created by you, ch<br>e.                                                               | t by and Filter By. T<br>Freated By Me. | The user can +Create New, S<br>box in front of <b>Authorizations</b>                                                                                                    | 2.   |
| Filter By View all   Billing Entities   All Billing Entities   All Billing Entities   All Billing Entities   All Billing Entities   All Billing Entities   Authorization #   Servicing Provider   Servicing Provider   Search for name or ID   Authorization #   Date of Service:   Date of Service:   Date of Submission:   MeriHealth Caritas Delaware   Authorization #   Servicing Provider   Search for name or ID   Authorization #   Date of Service:   Date of Service:   Date of Service:   Date of Service:   Date of Submission:   ALBERTINA DONALD   Date of Service:   Date of Service:   Date of Submission:   ALBERTINA DONALD   Date of Service:   Date of Service:   Date                                                                                                    | vice 🗸                         | + Create New   Sort by Date of Service                                                                             |                                         | Authorizations Showing 148                                                                                                    |      |
| Billing Entities   All Billing Entities   All Billing Entities   Patient Details   Search for name or ID   Authorization #   Servicing Provider   Search for name or ID   Authorization #   Servicing Provider   Search for name or ID   Authorization #   Date of Service:   Date of Submission:   Authorization #   Servicing Provider   Search for name or ID   Authorization #   Date of Service:   Date of Submission:   AlbERTINA DONALD   Date of Service:   Date of Submission:   Authorization #   Servicing Provider   Search for name or ID   Date of Service:   Date of Service:   Date of Service:   Date of Service:   Date of Service:   Date of Service:   Date of Service:   Date of Service:   Date of Submission:   ALBERTINA DONALD   Date of Service:   Date of Service:   Date of Service:   Date of Submission:   ALBERTINA DONALD   Date of Service:   Date of Service:   Date of Service:   Date of Service:   Date of Service:   Date of Service:   Date of Submission:   ALBERTINA DONALD   Date of Service:   Date of Submission:   Date of Submission:   ALBERTINA DONALD                                                                                                    | Pending<br>as of 02/25/2022    | Date of Service:         Date of Submission:         O         F           02/25/2022         02/25/2022         7 | RTINA DONALD                            | Filter By View all                                                                                                    |      |
| Patient Details       ALBERTINA DONALD       Date of Service:       Date of Submission:       A Req         Search for name or ID       AmeriHealth Caritas Delaware       Reference Id: NNA-9AESRZ4       as of         Authorization #       Servicing: Shock Trauma Associates Pa       Date of Submission:       A Req         Servicing Provider       ALBERTINA DONALD       Date of Service:       Date of Submission:       A Req         Search for name or ID       AmeriHealth Caritas Delaware       Reference Id: NNA-9AESRZ7                                                                                                    |                                | are Auth #: 1234567824<br>Servicing: Shock Trauma Associates Pa                                                    | Health Caritas Delaware                 | Billing Entities     All Billing Entities     Image: All Sector Sector S |      |
| Search for name or ID       AmeriHealth Caritas Delaware       Reference Id: NNA-9AESR24         Authorization #       Servicing: Shock Trauma Associates Pa         AlbERTINA DONALD       Date of Service:       Date of Submission:         Search for name or ID       AmeriHealth Caritas Delaware       Reference Id: NNA-9AESR24         Servicing Provider       .       02/25/2022          Search for name or ID       Date of Service:       Date of Submission:       A Req         Date of service       AlbERTINA DONALD       Date of Service:       Date of Submission:       A Req         Date of service       AlbERTINA DONALD       Date of Service:       Date of Submission:       A Req         02/2/5/2022        as of       .       .       .       .         Date of service       AlbERTINA DONALD       Date of Service:       Date of Submission:       A Req         02/2/5/2022       .       .       .       .       .       .         Date of Service:       Date of Submission:       .       .       .       .         02/2/5/2022       .       .       .       .       .       .         02/2/5/2022       .       .       .       .       .       .                                                                                                    | Required                       | Date of Service: Date of Submission:                                                                               | RTINA DONALD                            | Patient Details                                                                                                    |      |
| ALBERTINA DONALD       Date of Service:       Date of Submission:       A Req<br>o2/25/2022         Servicing Provider        as of<br>as of         Search for name or ID       AmeriHealth Caritas Delaware       Reference Id: NNA-9AESRZ7<br>Servicing: Shock Trauma Associates Pa         Date of service:       Date of Submission:       A Req<br>as of         Date of service:       Date of Service:       Date of Submission:         Date of Service:       Date of Service:       Date of Submission:         Date of Service:       Date of Submission:       A Req<br>02/25/2022                                                                                                    | 85 01 02/23/2022               | are Reference Id: NNA-9AESRZ4<br>Servicing: Shock Trauma Associates Pa                                             | Health Caritas Delaware                 | Authorization #                                                                                                    |      |
| Servicing Provider       AmeriHealth Caritas Delaware       Reference Id: NNA-9AESRZ7         Search for name or ID       Servicing: Shock Trauma Associates Pa         Date of service       Date of Service:       Date of Submission:         O2/25/2022       Date of Submission:       A Requirement of Submission:                                                                                                    | Required                       | Date of Service: Date of Submission:                                                                               | RTINA DONALD                            | 4                                                                                                    |      |
| Date of service ALBERTINA DONALD Date of Service: Date of Submission: A Req                                                                                                    |                                | are Reference Id: NNA-9AESRZ7<br>Servicing: Shock Trauma Associates Pa                                             | Health Caritas Delaware                 | Servicing Provider Search for name or ID                                                                                                    |      |
| UZ/ZJ/ZUZZ d5 U                                                                                                    | A Required<br>as of 02/25/2022 | Date of Service: Date of Submission:                                                                               | RTINA DONALD                            | Date of service                                                                                                    |      |
| AmeriHealth Caritas Delaware Reference Id: NNA-9AESRZ8 Authorizations Created By Me Servicing: Shock Trauma Associates Pa                                                                                                    |                                | are Reference Id: NNA-9AESRZ8<br>Servicing: Shock Trauma Associates Pa                                             | Health Caritas Delaware                 | Authorizations Created By Me                                                                                                    |      |
| ALBERTINA DONALD     Date of Service:     Date of Submission:     A Requirement       Status     02/25/2022      as of                                                                                                    | A Required<br>as of 02/25/2022 | Date of Service: Date of Submission:                                                                               | RTINA DONALD                            | Status                                                                                                    |      |

#### Search: Behavioral Health Authorizations Log (cont'd)

| Step | Action                                                     | Action                  |                                                                      |                                                                        |                                                                                |    |
|------|------------------------------------------------------------|-------------------------|----------------------------------------------------------------------|------------------------------------------------------------------------|--------------------------------------------------------------------------------|----|
| 3.   | Once the user so<br>if the request is i<br><b>Status</b> . | elects the<br>n pending | desired authorizatio<br>g status: <b>Auth Detai</b> l                | n for review they<br>s, +Create New,                                   | have the ability to view the followir<br>History, Attach, and Refresh          | וg |
|      | Authorization                                              | S Showing 148           |                                                                      | + Create New .                                                         | Sort by Date of Service 🗸                                                      |    |
|      | Filter By<br>Billing Entities<br>All Billing Entities      | View all                | ALBERTINA DONALD                                                     | Date of Service:<br>02/25/2022<br>Auth =: 1234552824<br>O Auth Detail: | Date of Submission:<br>02/25/2022<br>Create Net Distor Attac Create Net Distor |    |
|      | Field                                                      | Funct                   | ion                                                                  |                                                                        |                                                                                |    |
|      | O Auth Details                                             | Details                 | s related to the autho                                               | rization                                                               |                                                                                |    |
|      | + Create New                                               | Create                  | New Authorization                                                    | or the member                                                          |                                                                                |    |
|      | C History                                                  | Provid                  | Provides detailed history of the request Ability to attach documents |                                                                        |                                                                                |    |
|      | 🔊 Attach                                                   | Ability                 |                                                                      |                                                                        |                                                                                |    |
|      | C Refresh Status                                           | Allows                  | the user to refresh t                                                | he status for any                                                      | updates.                                                                       |    |
|      |                                                            | e                       |                                                                      |                                                                        |                                                                                |    |

#### Search: Behavioral Health Authorizations Log (cont'd)

| Step    | Action              |                |                                |                          |                               |
|---------|---------------------|----------------|--------------------------------|--------------------------|-------------------------------|
| 3.      | If the request is i | n draft status | different fields are availa    | able.                    |                               |
| (cont.) | Continue, Delete    | e, Create Ne   | ew, and History                |                          |                               |
|         | GRETA EMERSO        | DN             | Date of Service:<br>03/16/2022 | Date of Submission:      | Draft     as of 11:29am Today |
|         | AmeriHealth Carit   | as Delaware    | Reference Id:                  |                          | ,                             |
|         |                     |                |                                | → Continue Delete +      | Create New 🥑 History          |
|         | L                   |                |                                |                          |                               |
|         | Field               | Function       |                                |                          |                               |
|         | → Continue          | Allows the     | e user to continue working     | g on the request         |                               |
|         | 1 Delete            | Allows the     | e user to delete the reque     | st                       |                               |
|         | + Create New        | Allows the     | e user to create a new au      | thorization for the memb | er                            |
|         | C History           | Provides       | detailed history of the req    | uest                     |                               |
|         |                     |                |                                |                          |                               |

# 7

## 7 REQUEST FOR MORE INFORMATION (RFMI)

#### **Request for More Information (RFMI)**

Request for More Information (RFMI) is a feature that allows the health plan to request specific additional information from the provider if needed. The RFMI ability for authorization requests is limited to those authorizations that are created in the NaviNet Portal, this feature is not available for authorizations requested outside of the NaviNet Provider Portal. Providers will be able to add notes and/or upload the documents in NaviNet Provider Portal for the pended authorization requests via the 'more information required' screen.

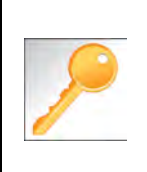

Notifications are an important part of the communication process between the health plan and the provider. Users can opt to receive notifications whenever a request is sent from the health plan to the provider. Notifications can be managed from the bell icon in the top right banner on the home page. It is important to note that notifications related to RFMI is not an immediate process. There is a slight delay as information travels from system to system.

In NaviNet, users can opt to receive notifications whenever a request for additional information is requested from the health plan. Notifications can be managed under settings which is found when the bell icon is selected.

| Step | Action                                                                                                    |
|------|----------------------------------------------------------------------------------------------------|
| 1.   | Select the bell icon in the top right corner in NaviNet, then frome the Settings tab, specify the notifications you would like to receive. |
|      | © 🔔 🛱                                                                                                    |
|      | Summary 🗘 Notifications                                                                                                    |
|      | Notify me about * indicates notifications that do not trigger emails.                                                                      |
|      | <ul> <li>Authorization requests for more information</li> <li>Authorization status updates</li> </ul>                                      |
|      | Claim investigation responses  Claim investigation response  Claim investigation response  Eligibility and benefits patient updates *      |
|      | How would you like to receive your notifications?                                                                                          |
|      | Every 15 minutes                                                                                                    |
|      | Once per day                                                                                                    |
|      |                                                                                                    |
|      |                                                                                                    |

#### Request for More Information (RFMI) (cont'd)

| Step | Actio                                                          | n                            |                                                                                                    |  |  |
|------|----------------------------------------------------------------|------------------------------|----------------------------------------------------------------------------------------------------|--|--|
| 2.   | To view notifications, select Notifications.                   |                              |                                                                                                    |  |  |
|      | lf                                                             |                              | Then                                                                                                    |  |  |
|      | No n                                                           | otifications exist           | The user will see No Notifications Available                                                                                                    |  |  |
|      |                                                                |                              | message.                                                                                                    |  |  |
|      |                                                                |                              |                                                                                                    |  |  |
|      |                                                                |                              | △ Summary Notifications ♦ Settings                                                                                                    |  |  |
|      |                                                                |                              | No Notifications Available<br>To choose Which types of notifications you would like to receive,<br>use your Activity Settings                                                                  |  |  |
|      | Notif                                                          | ications are available       | The user will see Authorizations – Additional                                                                                                    |  |  |
|      |                                                                |                              | Information Required.                                                                                                    |  |  |
|      |                                                                |                              | ⊙ Q ⊂                                                                                                    |  |  |
|      |                                                                |                              | Summary Notifications Settings  Authorizations - Additional Information Required  Your authorization request to AmeriHealth Caritas Delaware for Neoma Clough requires additional information. |  |  |
|      | Just now View Request                                          |                              |                                                                                                    |  |  |
|      |                                                                |                              |                                                                                                    |  |  |
| 3.   | There                                                          | are 3 ways for the use       | r to see RFMI from the health plan.                                                                                                    |  |  |
|      | 1.                                                             | From Notifications the       | e user will select View Request which activates the More Information                                                                                                    |  |  |
|      |                                                                | Required area.               |                                                                                                    |  |  |
|      |                                                                |                              |                                                                                                    |  |  |
|      | s Sattings                                                     |                              |                                                                                                    |  |  |
|      | ion Required                                                   |                              |                                                                                                    |  |  |
|      | ith Caritas Delaware for Neoma Clough                          |                              |                                                                                                    |  |  |
|      |                                                                | Just how                     | View Request                                                                                                    |  |  |
|      | 2.                                                             | From the Behavioral H        | Health Auth Log if More Info Required is listed the user will select                                                                                                    |  |  |
|      | ect More Information Required to activate the More Information |                              |                                                                                                    |  |  |
|      |                                                                | Required area.               |                                                                                                    |  |  |
|      |                                                                |                              |                                                                                                    |  |  |
|      |                                                                | NEOMA CLOUGH                 | Date of Submission:  Pending                                                                                                    |  |  |
|      |                                                                | AmeriHealth Caritas Delaware | 06/30/2022 06/30/2022 More Info Required<br>as of 3:29pm Today                                                                                                    |  |  |
|      |                                                                |                              | ⊘ Auth Details + Create New 🥲 History 🗞 Attach 😋 Refresh Status                                                                                                    |  |  |

### Request for More Information (RFMI) (cont'd)

| Step           | Action                                                                                                    |
|----------------|----------------------------------------------------------------------------------------------------|
| 3.<br>(cont'd) | 3. From Auth Inquiry if More Information Required is listed, click on it to activate the the More Information Required area.                                                                                                    |
|                | Authorization Details       NEOMA CLOUGH         Born on       Delaware         Create New       History         History       Attach         Q Authorization Search       View/Print as PDF         Pending       More Information Required *         Authorization #: 92206016951       Effective: 06/30/2022         Expires: 09/02/2022                                                                                                    |
| 4.             | Complete the more information required information request. The requested information will be listed under More information is required for your authorization. You may add notes (up to 8000 characters) and upload documents. If a document is uploaded, the document type will need to be specified from the drop down list (supported document types: pdf, docx, xml, csv, png, gif). To send the response back to the health plan select Send Response.<br>Please note: Providers have 5 business days to response to a request for more information. If a response is not received within this timeframe, the request will be denied.<br>Wore Information Required<br>Nore Information Required<br>Nore Information I Service Type<br>Outpetent Durable Medical Equipment Purchase<br>Pending<br>Outpetent Durable Medical Equipment Purchase<br>More information Is required for your authorization<br>Hore with correct DOS.<br>Added MD order with correct DOS.<br>Added MD order With correct DOS.<br>Added MD order With correct DOS.<br>Added MD order With correct DOS.<br>Added MD order With correct DOS. |

### Request for More Information (RFMI) (cont'd)

| Authorization Det                                      | ails NEOMA CLOU                                   | IGH                                                                                                    | À                                      | meriHealth Caritas<br>Delaware |
|--------------------------------------------------------|---------------------------------------------------|----------------------------------------------------------------------------------------------------|----------------------------------------|--------------------------------|
|                                                        |                                                   | 🕂 Create New 🏾 🤊 History 🗞 Attach                                                                                | Q Authorization Search                 | 🖄 View/Print as PDI            |
| Pending                                                |                                                   | History (6)                                                                                                    |                                        | x 09/02/2022                   |
| Meeting criteria in InterQual does not<br>NEOMA CLOUGH | guarantee an approved authorizatio                | n requ<br>by Jessica Williams<br>Response Sent                                                                   | 07/27/2022 7:35pm                      |                                |
| PATIENT'S INSURANCE<br>Member ID:                      | 52 ERIE AVE<br>SUITE 7<br>Dagsboro, DE 19939-4354 | <ul> <li>by Jessica Williams</li> <li>More Information Required<br/>from Health Plan</li> <li>Pending</li> </ul> | 07/27/2022 7:35pm<br>07/27/2022 3:16pm |                                |

# 

## **8 RESOURCES**

| Health Plan                                                 | UM Phone Number | UM Fax Number |
|-------------------------------------------------------------|-----------------|---------------|
| AmeriHealth Caritas Delaware                                | 855-396-5770    | 866-423-0946  |
| AmeriHealth Caritas District of Columbia                    | 800-408-7510    | 877-759-6216  |
| AmeriHealth Caritas Florida                                 | 855-371-8074    | 855-236-9285  |
| AmeriHealth Caritas Louisiana                               | 888-913-0350    | 866-397-4522  |
| AmeriHealth Caritas New Hampshire                           | 833-472-2264    | 833-469-2264  |
| AmeriHealth Caritas North Carolina                          | 833-900-2262    | 833-893-2262  |
| AmeriHealth Caritas Northeast                               | 888-498-0504    | 888-743-5551  |
| AmeriHealth Caritas Pennsylvania                            | 800-521-6622    | 866-755-9949  |
| Blue Cross Complete of Michigan                             | 888-312-5713    | 888-989-0019  |
| Keystone First                                              | 800-521-6622    | 215-937-5322  |
| Select Health of South Carolina                             | 888-559-1010    | 888-824-7788  |
| AmeriHealth Caritas Next                                    | 833-702-2262    | 844-412-7890  |
| AmeriHealth Caritas VIP Care Plus                           | 888-978-0862    | 866-263-9036  |
| First Choice VIP Care Plus                                  | 888-996-0499    | 855-236-9284  |
| AmeriHealth Caritas VIP Care                                | 866-533-5490    | 855-707-0847  |
| First Choice VIP Care                                       | 888-996-0499    | 855-236-9284  |
| Keystone First VIP Choice                                   | 800-450-1166    | 855-707-0847  |
| AmeriHealth Caritas Pennsylvania<br>Community HealthChoices | 800-521-6007    | 855-332-0115  |
| Keystone First Community HealthChoices                      | 800-521-6622    | 855-540-7066  |
| PerformCare                                                 | 888-700-7370    | 888-987-5828  |

#### **Escalation Process and Training Requests – Account Executives and Providers**

| lf                                                                     | Then contact                                                                                                    |
|------------------------------------------------------------------------|----------------------------------------------------------------------------------------------------|
| Access Issues and/or Technical Issues related to NaviNet and InterQual | DL-ACFC: Jiva and Client Letter Support<br>(ACFC_JivaCLSupport@amerihealthcaritas.com)                                                               |
| Provider Training Requests                                             | Contact your designated Account Executive (AE)<br><u>https://pa.performcare.org/assets/pdf/providers/resources-</u><br>information/account-execs.pdf |
| Provider is not listed in NaviNet                                      | Submit an online case in NaviNet via My Account>Customer<br>Support>Open a Case Online                                                               |